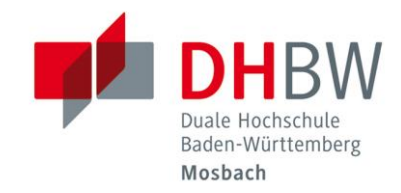

## Zwei-Faktor-Authentifizierung // DHBW Mosbach / IT Service / 03.04.2025

## Einrichtung der Zwei-Faktor-Authentifizierung

Öffnen Sie im Browser die Seite <u>https://login.mosbach.dhbw.de/2fa</u> und melden sich hier mit Ihren regulären Anmeldedaten (vor.nachname.24) an.

Wählen Sie im Bereich der Zwei-Faktor-Authentifizierung die Option "Authenticator-Anwendung einrichten".

| = 🖊                                                                                     |                                                                                                    | ·                                  |
|-----------------------------------------------------------------------------------------|----------------------------------------------------------------------------------------------------|------------------------------------|
| Persönliche Angaben<br>Kontosicherheit ~<br>Anmeldung<br>Geräteaktivität<br>Anwendungen | Zwei-Faktor-Authentifizierung<br>Authenticator-Anwendung<br>Geben Sie bei der Anmeldung einen Verifizierungscode aus der Authenticator-<br>Anwendung ein.<br>Authenticator-Anwendung ist nicht eingeric | Authenticator-Anwendung einrichten |
|                                                                                         |                                                                                                    |                                    |

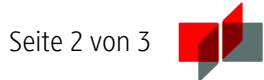

Befolgen Sie die Hinweise bei der Einrichtung und bestätigen Sie mit "Absenden".

| <sub>Deutsch v</sub><br>Mehrfachauthentifizierung<br>konfigurieren                                                                             |  |
|----------------------------------------------------------------------------------------------------|--|
| <ol> <li>Installieren Sie eine der folgenden Applikationen auf Ihrem<br/>Smartphone:</li> <li>Google Authenticator</li> <li>FreeOTP</li> </ol> |  |
| Microsoft Authenticator                                                                                                    |  |
| 2. Öffnen Sie die Applikation und scannen Sie den QR-Code:                                                                                     |  |
| Sie können den QR-Code nicht scannen?                                                                                                    |  |
| <ol> <li>Geben Sie den von der Applikation generierten One-time Code ein und<br/>klicken Sie auf Absenden.</li> </ol>                          |  |
| Geben Sie einen Gerätenamen an, um die Verwaltung Ihrer OTP-Geräte<br>zu erleichtern.                                                          |  |
| One-time Code *                                                                                                    |  |
| Gerätename                                                                                                    |  |
| Von anderen Geräten abmelden                                                                                                    |  |
| Absenden Abbrechen                                                                                                    |  |

## Notfallwiederherstellung

Für Notfälle, wie bei Verlust oder Defekt Ihres Gerätes auf dem Ihr zweiter Faktor gespeichert ist, können Sie Wiederherstellungscodes verwenden, um sich zu authentifizieren. Diese Authentifizierungsmöglichkeit ist ausschließlich vor Ort am Campus möglich. Diese Codes müssen zuvor erstellt und sicher aufbewahrt werden. Jeder Code kann nur einmal verwendet werden. Es wird empfohlen, gleichzeitig mit der Einrichtung der Zwei-Faktor-Authentifizierung Wiederherstellungscodes zu erstellen.

Wählen Sie im Bereich "Authentifizierungscodes für die Wiederherstellung" die Option "Authentifizierungscodes für die Wiederherstellung einrichten". Befolgen Sie die Hinwiese bei der Einrichtung.

| = 🕊                                                 |                                                                                                    | •                                                            |
|-----------------------------------------------------|----------------------------------------------------------------------------------------------------|--------------------------------------------------------------|
| Persönliche Angaben<br>Kontosicherheit<br>Anmeldung | Authentifizierungscodes für die Wiederherstellung<br>Diese Codes können verwendet werden, um Ihren<br>Zugang wiederherzustellen, falls Ihre anderen Zwei-<br>Faktor-Mittel nicht verfügbar sind. | Authentifizierungscodes für die Wiederherstellung einrichten |
| Geräteaktivität<br>Anwendungen                      | Authentifizierungscodes für die                                                                                                    | e Wiederherstellung ist nicht eingerichtet.                  |

## Passkey

Im Testbetrieb haben Sie die Möglichkeit, Passkeys zu nutzen. Diese bieten eine sichere und benutzerfreundliche Authentifizierungsmöglichkeit. In der Regel sind sie an das jeweilige Gerät gebunden.

Wählen Sie im Bereich "Passkey" die Option "Passkey einrichten". Befolgen Sie die Hinwiese bei der Einrichtung. Beachten Sie, dass die Einrichtung gerätespezifisch ist und wir daher nur eingeschränkten Support anbieten können. Hinweis: Für die Nutzung von Passkeys unter Windows ist Windows Hello zwingend erforderlich.

| = 🖊                                        | •                                                                                                    |   |
|--------------------------------------------|----------------------------------------------------------------------------------------------------|---|
| Persönliche Angaben<br>Kontosicherheit 🗸 🗸 | Passkey     Passkey einrichten       Benutzen Sie Ihren Passkey, um sich anzumelden.     Passkey einrichten | ] |
| Anmeldung<br>Geräteaktivität               | Passkey ist nicht eingerichtet.                                                                             |   |
| Anwendungen                                |                                                                                                    |   |